| 时候,我们按WBS层级展示信息,希望子在多                                                                                                    | <b>今</b> 0<br>的各项值能够汇总到父日                                 | E务的上面,在父任务力显示点                          | 》(外))<br>各体的进度,如下[   | 图所示                 |
|----------------------------------------------------------------------------------------------------|-----------------------------------------------------------|-----------------------------------------|----------------------|---------------------|
| DEMO-2 DEMO-2                                                                                                    | 待处理                                                       | e 65% 0m                                | 1d 2h 30m            | 2h 30m 7            |
| 9 DEMO-13 444                                                                                                    | 待处理                                                       | 100% 🔪 7h                               | 7h                   | 0m 7                |
| Anony                                                                                                    | 2                                                         | 24                                      | ony.                 |                     |
| +                                                                                                    |                                                           | r.                                      |                      | 2 4:4               |
|                                                                                                    |                                                           |                                         |                      | A-30 1              |
| 以对透视图的列进行设重,步骤如下<br>·λ 到具体透视 <b>图的答</b> 理项                                                                                           |                                                           |                                         | -024-0               | 2                   |
|                                                                                                    |                                                           |                                         | 20                   |                     |
| III 江科天下-JIRA Dashboards                                                                                                    | <ul> <li>Projects</li> <li>Issues</li> </ul>              | ✓ Tempo ✓ Boards ✓                      | BigPicture 🗙 🤇       | Git 🗙 eazyBl        |
|                                                                                                    |                                                           | 🚍 Gantt                                 | E Scope ■            | Board 📮 Roa         |
| ALIVI坝日土泉 NOTSTARTE                                                                                                    |                                                           |                                         |                      |                     |
| 🔸 🕂 Task 🗸 🗁 Data 🗸 💿 View                                                                                                    | Resources                                                 | ▲ Export Scale ∨                        | A 🔸                  | ← →                 |
| CON KEY SU COlumn                                                                                                    | Views                                                     | asic                                    | est time spent[ Σ    | REMAINING ES        |
| Layout                                                                                                    | • <u>•</u> • T                                            | ime tracking                            | 0111                 | om T                |
| DEMO-21 3 Show                                                                                                    | ▶ 🔤 🔍 Т                                                   | eam 🔽 0m                                | 0m                   | 0m <b>不</b>         |
| DEMO-26 summarv002                                                                                                    | lor by status 👖 🔿 R                                       | eleases 0m                              | 0m                   | 0m <b>T</b>         |
| DEMO-29 summary005                                                                                                    | tail View 🕺 🔿 A                                           | gile                                    | Om                   | 0m <b>A</b>         |
|                                                                                                    | nart labeling 👖 Manag                                     | ge Column Views                         | 1d 2h 20m            |                     |
| DEMO-2 DEMO-2                                                                                                    | 4                                                         |                                         |                      | <u>21130111</u> Τ   |
| ₩ ¥ 汇科天下-JIRA Dashboards > Projects > Issue:                                                                                         | s 🗙 Tempo 👻 Boards 👻 BigPict                              | ture Y Git Y eazyBl Create              | Search C             | 2 4 0 0 1           |
| ALM项目全景 NOT STARTED ×                                                                                                    | <b>⊒</b> Gantt i≡ Sco                                     | pe 🔲 Board 📮 Roadmap 📼 Rese             | ources 🖀 Teams 👌     | Risks 🗠 Reports 🤹   |
| General Tasks Resources Security                                                                                                    | 🖬 Board 🗦 Roadmap 👌 Risks                                 |                                         |                      |                     |
| Column Views Task Templates                                                                                                    |                                                           |                                         |                      |                     |
| Column Views 💿                                                                                                    |                                                           |                                         |                      | Create new          |
| Set of columns displayed in the Scope module is called Column V<br>aggregations. You can define your own set here or directly in the | riew. Every set consists of multiple fie<br>Scope module. | elds and custom fields in different     |                      |                     |
| ☆ NAME                                                                                                    | VISIBILITY                                                | DESCRIPTION                             |                      |                     |
| ☆ Basic                                                                                                    | PUBLIC                                                    | A view with primary attributes of prese | ented scope Detail   | ls Duplicate Delete |
| ☆ Time tracking ✓                                                                                                    | PUBLIC                                                    | A view that helps you keep track of rer | naining time Detail  | ls Duplicate Delete |
| ☆ Team                                                                                                    | PUBLIC                                                    | A view concentrates on people and co    | mponents in Detail   | s Duplicate Delete  |
| Releases                                                                                                    | PUBLIC                                                    | A view that helps you keep track of yo  | ur releases Detail   | s Duplicate Delete  |
| Aglie                                                                                                    | PUBLIC                                                    | A view supporting an aglie approach (   | Sprints, Epic Detail | s Duplicate Delete  |
| 入到列项进行编辑                                                                                                    |                                                           |                                         | 、新有 、                |                     |
| ~ HERDEN.                                                                                                    | <i>(()</i>                                                | ~*                                      | Storn.               |                     |
| £1" .50                                                                                                    | .so.                                                      | FIFT                                    | 1                    | 15                  |
| .00.1-                                                                                                    |                                                           | =Lr                                     |                      | 190·L               |

|                   |                                  | * 加特教                    |                  |                 |            |             |                  |                  |              |        |
|-------------------|----------------------------------|--------------------------|------------------|-----------------|------------|-------------|------------------|------------------|--------------|--------|
| 111 👔 🎽 汇科        | 天下-JIRA Dashboards 🛩 P           | Projects 🗙 Issues 🗙 -    | Tempo 🗙 Boards 🗙 | BigPicture 🖌 Gi | t 🖌 eaz    | yBl Create  | Search           | Q                | ۲ ام         | ۵ 📵    |
| Column Views      | Task Templates                   |                          |                  |                 |            |             |                  |                  |              |        |
| < Time trac       |                                  |                          |                  |                 |            |             | Save             |                  | Edit details | Delete |
| A view that halm  |                                  | inco and company it with | antimatan        |                 |            |             | oure             | bibbara bilangeo | Lant dottant | Delete |
| A view that helps | s you keep track of remaining ti | ime and compare it with  | estimates        |                 |            |             |                  |                  |              |        |
| Preview Use       | data of existing task            | ~                        |                  |                 |            |             |                  |                  |              |        |
| ICON KE           | Y SUMMARY                        |                          | STA              | TUS TIM         | IE TRACKIN | IG (SPENT)  | ORIGINAL ESTIMAT | TIME SPENT [SUM] | REMAINING    | ESTIM/ |
|                   |                                  |                          |                  |                 |            |             |                  |                  |              |        |
|                   |                                  |                          |                  |                 |            |             |                  |                  |              |        |
|                   |                                  |                          |                  |                 |            | Available   |                  |                  |              |        |
| View creator      |                                  |                          |                  |                 |            | fields      | Search           |                  |              | Q      |
| NAME              | DISPLAY                          | AGGRE                    | GATION TR        | EE ROOT         |            | NAME        |                  | TYPE             |              |        |
| Summary           | Summary (Text)                   |                          | 0                | ) <b>i</b>      | ^          | Account     |                  | STRING           |              | • ^    |
| Statua            | Status (Status Jazar             |                          |                  |                 |            | Affects Ver | sions            | VERSION          |              | 0      |
| Status            | Status (Status lozer             | ige)                     |                  |                 |            | Assignee    |                  | USER             |              | 0      |
| Time Tracki       | ng (Spent Time Tracking (Spe     | nt) (Percentage t        | ۲                | ) 🔑 👖           |            | , 1001g1100 |                  |                  |              |        |

## 选择Sum(即子任务与父任务的汇总)

|    | Column Vie   | 汇科天下-JIRA<br>ews Task Terr | Dashboards 💙                         | Projects 💙    | Issues 💙      | Tempo 💙     | Boards 🛩 | BigPicture | • •      | Git 🗸              | eazyBl              | Create       |          | Sear |             |
|----|--------------|----------------------------|--------------------------------------|---------------|---------------|-------------|----------|------------|----------|--------------------|---------------------|--------------|----------|------|-------------|
| TR | < Time       |                            | PUBLIC ✓ ACTIVE                      | g time and co | mpare it with | n estimates |          |            |          |                    | Curr                | rent view is | modified | Save |             |
|    | Preview      | Use data of ex             | isting task                          | ~             |               |             |          |            | AGO      | GREGAT             | ION                 |              |          | ^    | <i>c</i> 0) |
|    | ICON         | KEY                        | SUMMARY                              |               |               |             | S        | TATUS      | 0        | Mini<br>Max        | imum<br>timum       |              | -        | STIM |             |
|    | View creator |                            |                                      |               |               |             |          |            | O<br>DIS | Sum<br>Sum<br>PLAY | n, without p        | parent       |          | -0   |             |
|    | NAME         |                            | DISPLAY                              |               | AGGR          | AGGREGATION |          | REE ROOT   | 0        | Perc               | entage tex          | xt           |          |      | .04         |
|    | Summary      |                            | Summary (Text)                       |               |               |             |          | 0          |          | Prog               | gress<br>gress with | %            |          |      |             |
|    | Status       |                            | Status (Status lozenge)              |               |               |             |          | 0          |          | Rep                | orted/expe          | ected progre | ess      | ~    |             |
|    | Time T       | racking (Spent             | Time Tracking (Spent) (Progress) Sum |               |               |             | Assignee |            |          |                    |                     | Assignee     | ts       | -    |             |

之后,在右上角点击保存即可,如需要进行格式化,可以根据Display的各项选择达到自己的要求。

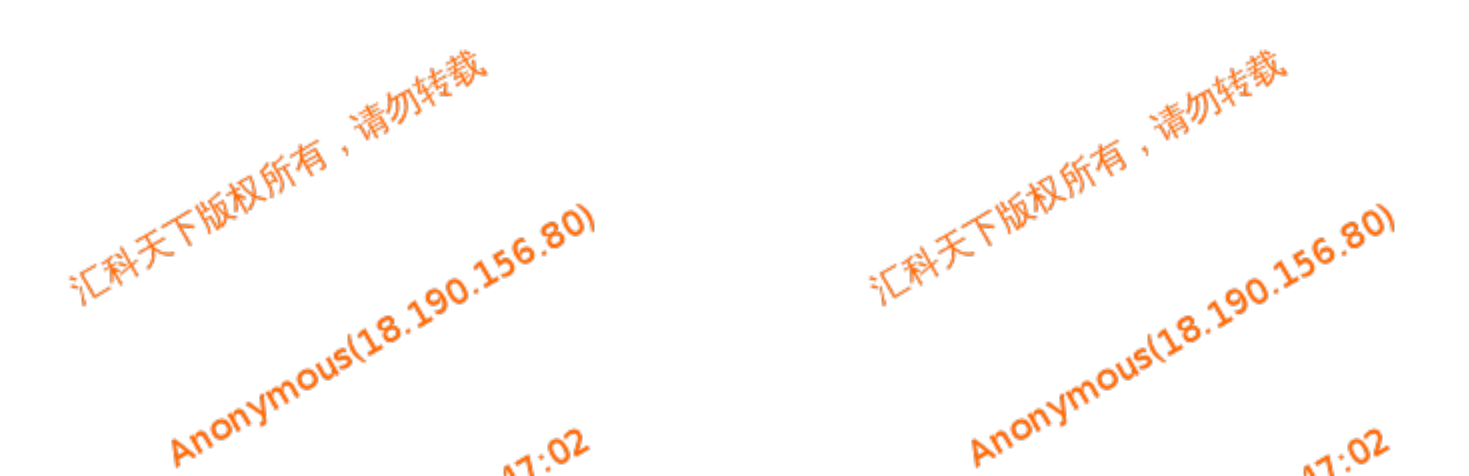